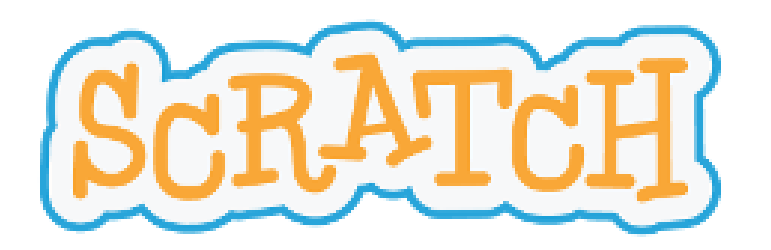

## DELJENJE SVOJIH IZDELKOV IN ZBIRKA IGER

## OSTAJAMO NA http://scratch.mit.edu

<u>Pogoja:</u>

## 1. Smo prijavljeni v Scratch

Poišči geslo in se prijavi.

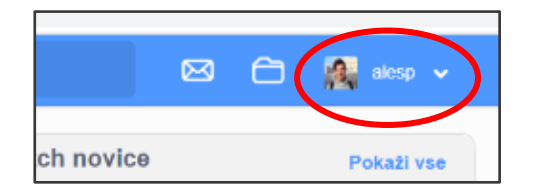

## 2. Imamo narejeno igro.

Najdemo jo med mojimi stvarmi ob kliku na naše ime. Ta se je ob nastajanju shranila avtomatično.

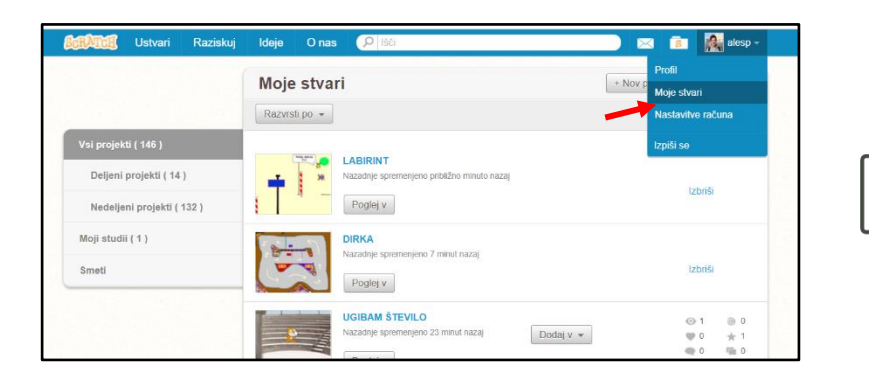

# NOVO ! KAKO DELITI SVOJ PROJEKT

### Svojo igro boste delili z drugimi, tako jo bom lahko videl in pripravil vašo zbirko vseh.

#### 1. korak:

Še vedno smo prijavljeni. Med mojimi stvarmi izberemo igro. Ko se nam ta odpre v novem oknu pod »NAVODILO« <u>zapišemo kaj o</u> <u>svoji igri</u> in izberemo »DELI«

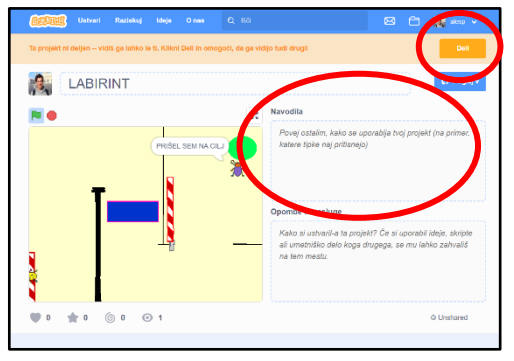

Pokaže se:

Čestitamo! Uspešno si delil-a projekt! Sedaj ga lahko tudi ostali preizkusijo, komentirajo in predelajo.

### 2. korak:

Pošli mi sporočilo, da si igro objavil na <u>ales.prapertnik@os-iskvarce.si</u> <u>Obvezno dopiši svoje uporabniško ime in naslov projekta</u>, da lahko igro poiščem in pogledam.

# NOVO ! KAKO DELJENO IGRO POIŠČEMO

Nekatere deljene igre lahko najdemo že na prvi strani. Ostale lahko poiščemo tako, da v zgornji vrstici izberemo **»RAZISKUJ«** 

| STATISH Ustv ri Raziskuj ideje O nas | Q ISCI               | Pridruži se Scratchu Vpiši se |  |  |  |  |  |  |
|--------------------------------------|----------------------|-------------------------------|--|--|--|--|--|--|
| Ustvari Raziskuj Ideje O n           | as Q Kö              | Pridruži se Scratchu Vpiši se |  |  |  |  |  |  |
| Raziskuj                             |                      |                               |  |  |  |  |  |  |
|                                      | Projekti Studii      |                               |  |  |  |  |  |  |
| Vse Animacije Umetnost Igre          | Glasba Zgodbe Vodiči | Prijubljeno 🗢                 |  |  |  |  |  |  |
|                                      | COUGH                |                               |  |  |  |  |  |  |

Ker je deljenih izdelkov zelooooo veliko, te najlažje poiščemo z vpisom naslova projekta ali up. Imenom ustvarjalca.

|               |                 |            |             | Pridruži se Scratchu | Vpiši se |
|---------------|-----------------|------------|-------------|----------------------|----------|
|               |                 | aksp       | skul        |                      |          |
|               |                 | Projekti   | G.<br>Studi |                      |          |
| Vse Animacije | e Umetnost Igre | e Glasba Z |             | Prijubljeno          |          |

Moje uporabniško ime je **alesp** 

Pod tem iskalnim nizom najdeš tudi moje deljene stvari

Direktna povezava:

https://scratch.mit.edu/search/projects?q=alesp

## NOVO ! KAJ JE TO STUDIO

Studio je oblika mape, kjer je lahko več različnih projektov. Tudi sam sem ustvaril enega z imenom OŠIS – zbirka projektov, kjer boste lahko našli vse vaše igre.

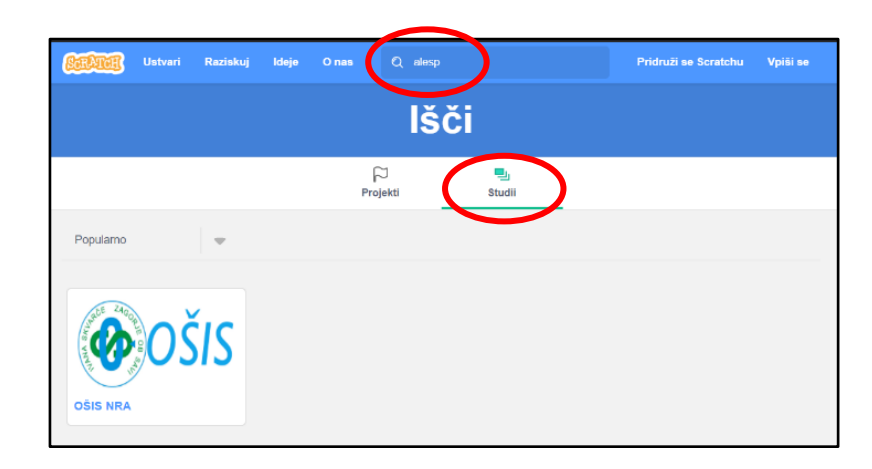

Lahko ga poiščete s pomočjo zgornje slike in mojega imena alesp. Ali kliknete na povezavo spodaj:

https://scratch.mit.edu/search/studios?q=alesp